INSTALACION Y CONFIGURACION REPETIDOR MMDVM (Multiprocol).

1.- Instalar software Arduino. Desde la web
Htt:\\www.arduino.cc -> Area download.

2.- Una vez instalado hay que buscar el Puerto COM asignado si es Windows, porque si fuera windows seria ttyACMO

3.- Arrancamos el software arduino, previamente ya teníamos conectado por usb el Arduino DUE (puerto físico del arduino "PROGRAMMING ->ATMEGA16U2".

4.- Se selecciona el puerto en el programa Arduino.

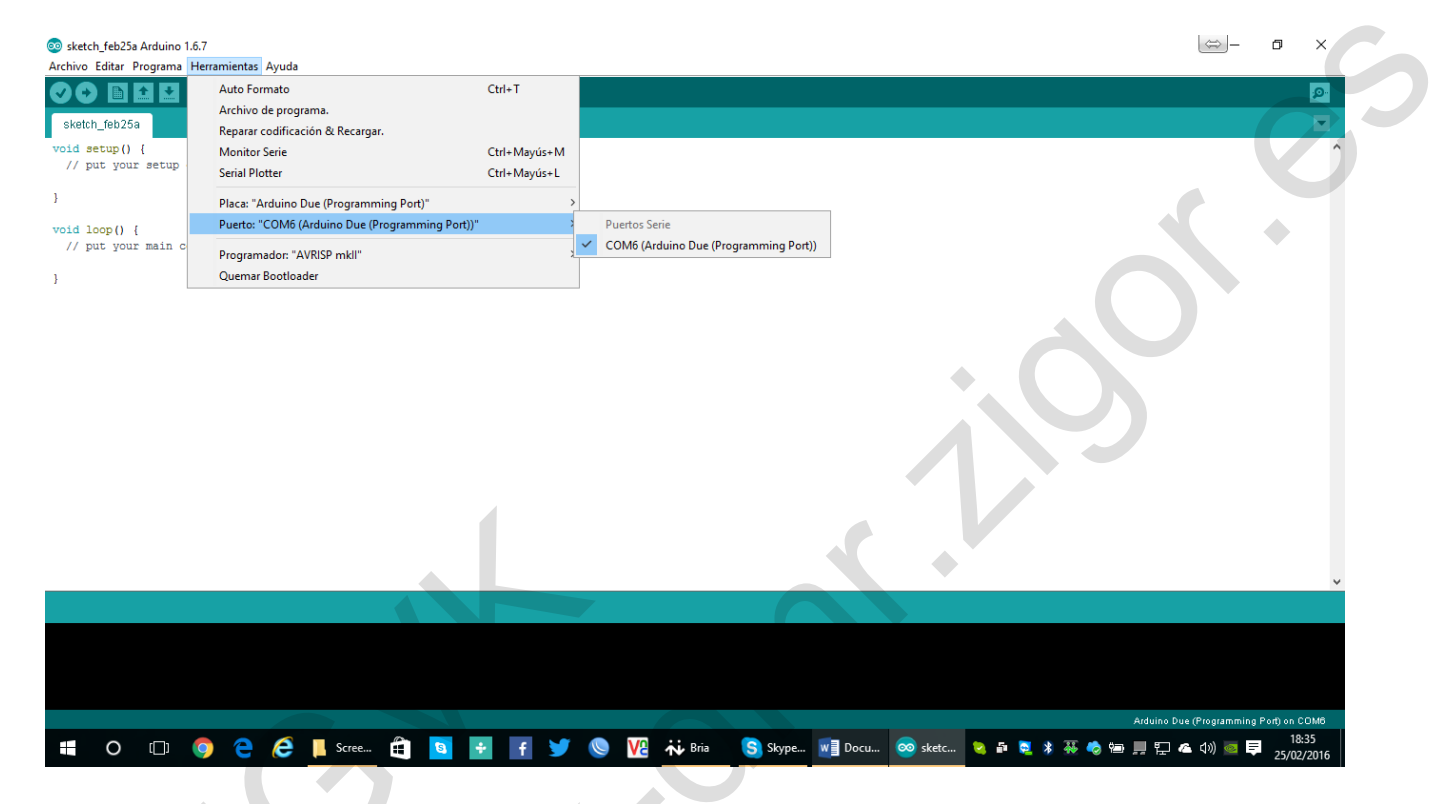

5.- Seleccionamos Herramientas - Placa - > Gestor de tarjetas. Aquí instalamos "ARDUINO SAM BOARDS"
Setech feb25a Arduino 167

| Archivo Editar Programa Herramientas Ayuda                                                                                                    |                                                                                                    |             |                                   |         |
|----------------------------------------------------------------------------------------------------|----------------------------------------------------------------------------------------------------|-------------|-----------------------------------|---------|
|                                                                                                    |                                                                                                    |             |                                   | ø       |
| sketch_feb25a                                                                                                    |                                                                                                    |             |                                   |         |
| <pre>sketth_feb25a<br/>void setup() {<br/>// put your setup code here, to run once:<br/>void loop() {<br/>// put your main code here, to run rep<br/>}<br/>Ardu<br/>Ardu<br/>Ar</pre> | Sector de tarjetas     K      Gestor de tarjetas     K      Top Todos     Fifre su bibligueda      Arduino AVR Boards Built-In by Arduino versión 1.6.9 INSTALLED     Tarjetas incluidas en date paquete     Arduino Yan, Arduino Senti Duo, Arduino Elpiora, Arduino Mini, Arduino Elemente, Arduino Fio, Arduino ElyPadUSB,     Arduino Vinduino Pro, Arduino ArMegaNG, Arduino Robot Control, Arduino Robot Motor, Arduino Gemma.     Collina Italia     More info      Arduino SAN Boards (32-bits ARH Cortex-H3) by Arduino versión 1.6.6 INSTALLED     Tarjetas incluidas en date paquete     Arduino Due.     Collina Italia     Arduino Due     Collina Italia |             |                                   |         |
| Selec<br>Selec<br>Ardu<br>Tarje<br>Ardu<br>Chlin<br>More                                                                                                    | info<br>done vers ∨ Instalar Elimin<br>ino SAMD Boards (32-bits ARN Cortex-M0+) by Arduino<br>tas incluidas en éste paquete<br>no/Genuino Zero.<br>te help<br>info                                                                                                    | ar          |                                   |         |
|                                                                                                    |                                                                                                    | Certai      |                                   | ~       |
|                                                                                                    |                                                                                                    |             |                                   |         |
|                                                                                                    |                                                                                                    |             |                                   |         |
|                                                                                                    |                                                                                                    |             | Arduino Due (Programming Port) or | n COM6  |
| 👯 Ö 🗇 🧿 🤁 🤶 📙 Scree.                                                                                                    | 🔁 🖻 🛃 🛉 🔰 🔘 🔢 👬 Bria 🥵 Skype 💘 Docu 🕺 1                                                                                                    | 🗗 🔁 🖇 🐺 🍫 9 | 會 📕 🔁 🕿 d») 🥌 📮 25/               | 02/2016 |

Una vez instalado ya nos reconoce nuestra ARDUINO DUE, por lo que abra que se seleccionar "Arduino DUE Programing Port"

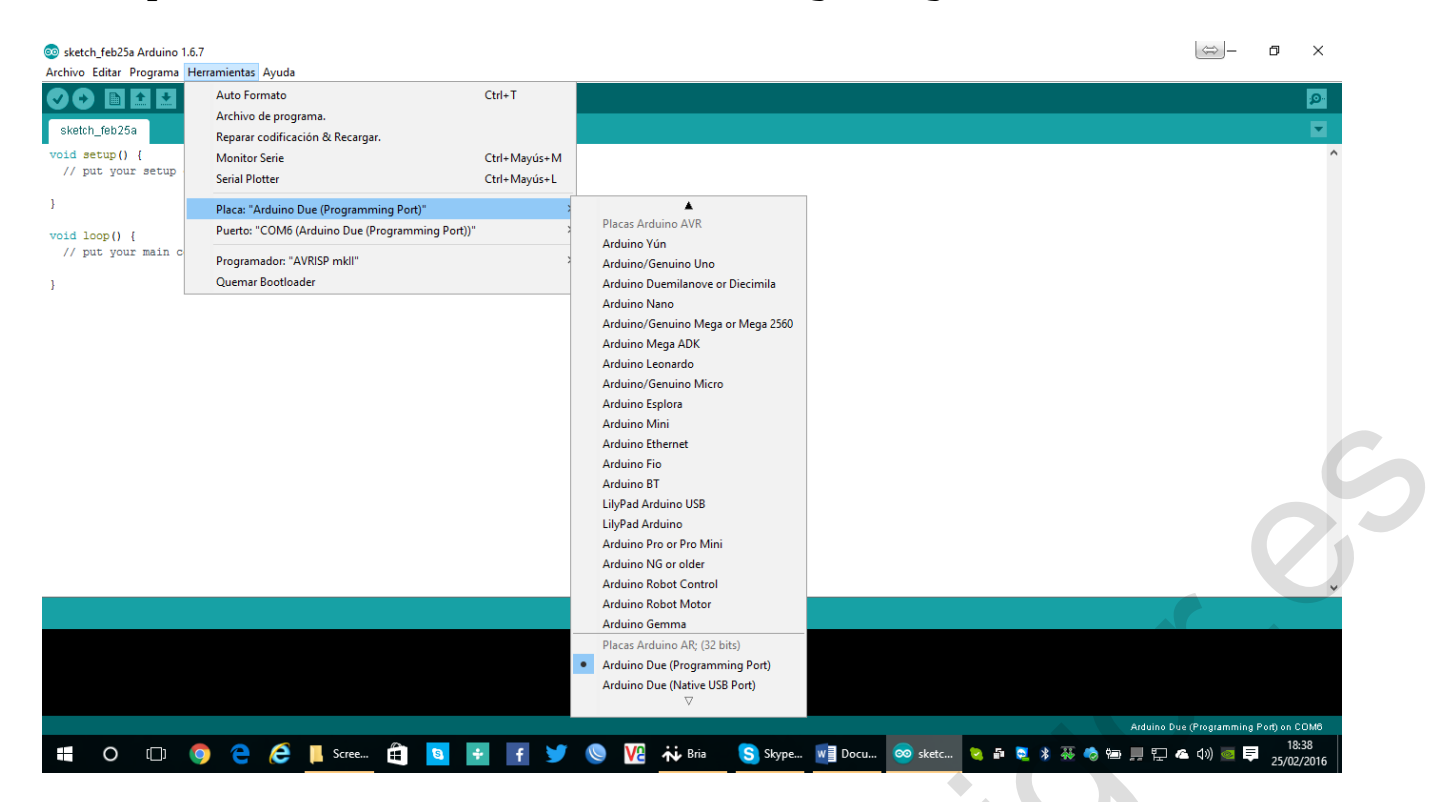

6.- Hay que modificar el archivo "platform.txt", el cual se encontrará en plataforma WINDOWS, y con versión soft arduino 1.6.7 con SAM 1.6.6

C:\Users\usuario\AppData\local\Arduino15\packages\arduino\hardware\ sam\1.6.6

ABRIMOS DICHO archivo platform.txt con nuestro editor de texto, y habrá que localizar la cadena que empieza con el siguiente encabezado

## Combine gc-section, archives, adn objets

## Habria que suplantarla por esta otra

## Combine gc-sections, archives, and objects
recipe.c.combine.pattern="{compiler.path}{compiler.c.elf.cmd}" mcpu={build.mcu} -mthumb {compiler.c.elf.flags} "T{build.variant.path}/{build.ldscript}" "-Wl,Map,{build.path}/{build.project\_name}.map" {compiler.c.elf.extra\_flags} o "{build.path}/{build.project\_name}.elf" "-L{build.path}" -Wl,--cref Wl,--check-sections -Wl,--gc-sections -Wl,--entry=Reset\_Handler -Wl,-unresolved-symbols=report-all -Wl,--warn-common -Wl,--warn-section-align
-Wl,--start-group "{build.path}/core/syscalls\_sam3.c.o" {object\_files}
"{build.variant.path}/{build.variant\_system\_lib}"
"{build.system.path}/CMSIS/CMSIS/Lib/ARM/arm\_cortexM31\_math.lib"
"{build.path}/{archive\_file}" -Wl,--end-group -lm -gcc

Una vez hecho esto. Guardamos y salimos del archivo txt.

7.- Tenemos que tener descargados previamente la carpeta "MMDVM" y por otro lado "MMDVMHost".

.- Bien vamos por partes. La carpeta "MMDVM" es el firmware que hay que cargar a la DUE. Para ello iremos a la carpeta MMDVM y localizamos el archivo MMDVM.ino y lo ejecutamos abriéndose nuestra aplicación Arduino.

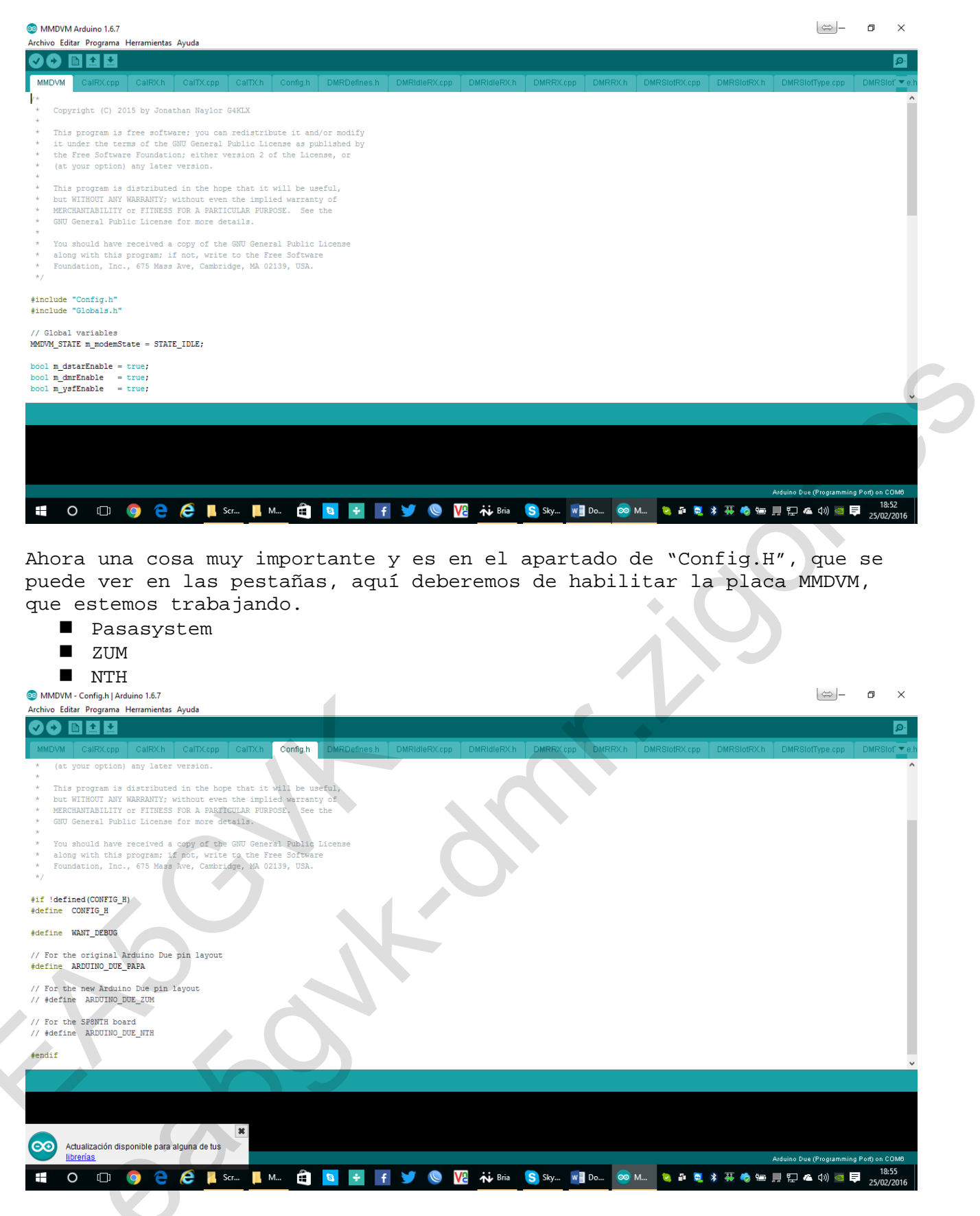

8.- Ahora, con todo conectado arduino DUE y la placa MMDVM ligada, deberemos de ir en el software de arduino a PROGRAMA -> VERIFICAR Y COMPILAR

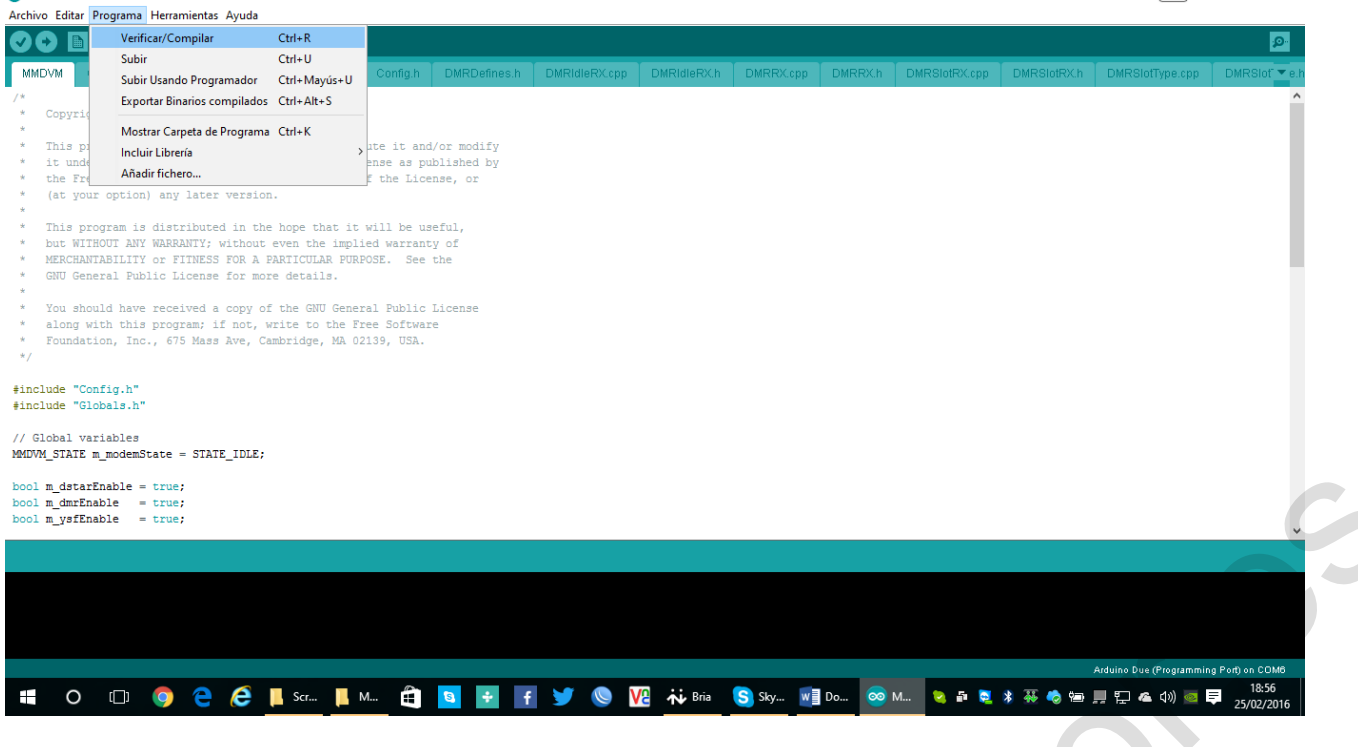

Bien una vez realizado la verificación y compilación tendremos que enviar a la DUE, como se muestra mas abajo.

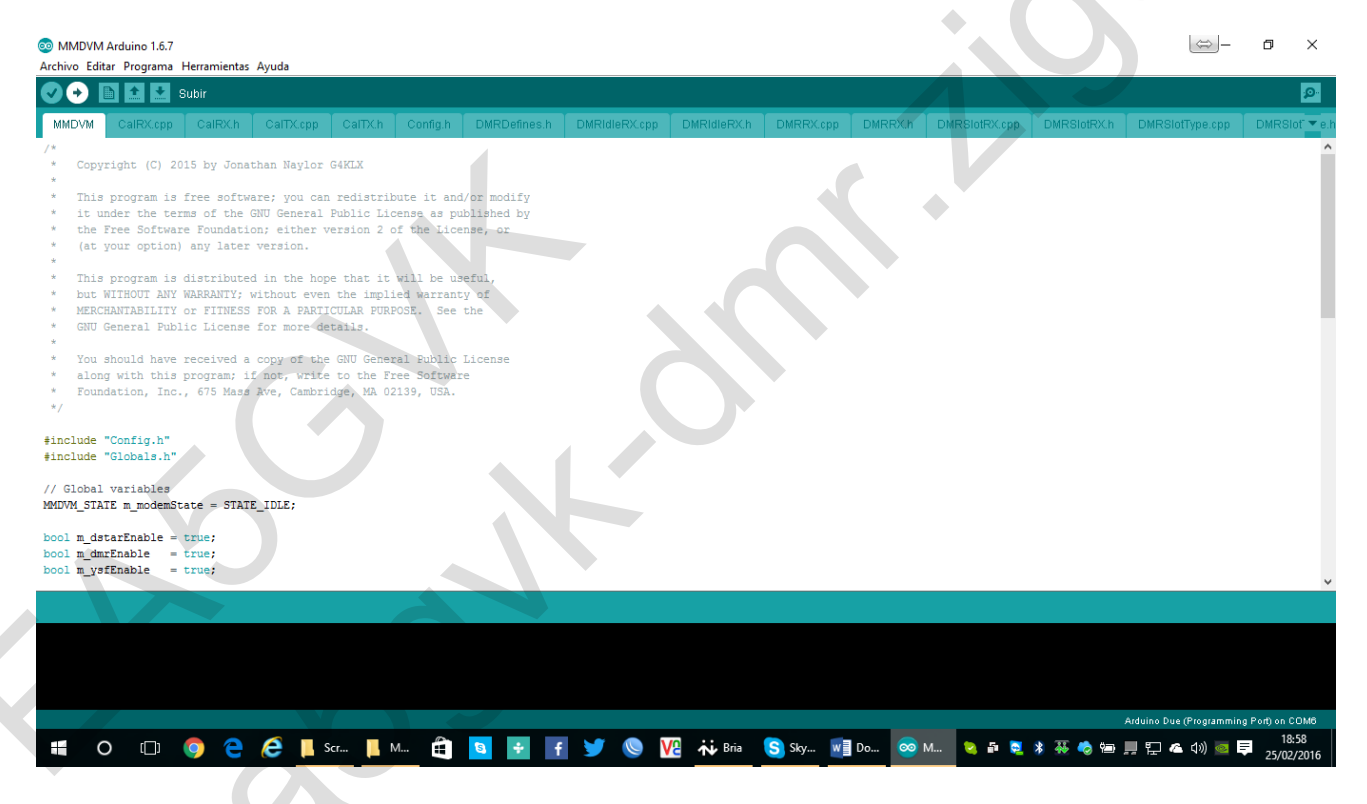

Si sale todo OK, dira "VERIFY SUCCESSFUL".

Bien la placa y arduino due ya tiene cargado su Firmware para trabajar.

9.- Ahora vamos al apartado del software que estaría en la CARPETA "MMDVMHost",

Bien allí, encontraremos una subcarpeta llamada "RELEASE" y dentro de ella un archivo llamado MMDVMHost.exe, este lo copiamos a la carpeta raíz de MMDVMHost.

Una vez hecho esto, en la carpeta raíz, localizamos otro archivo llamado "MMDVM.ini",

(aquí esta la madre del cordero), deberemos editarlo con alguna editor de texto, y donde tendremos que configurar, frecuencias, color del repe dmr, activar o desactivar, si solo lo queremos para DMR, o multiprocolo, pudiendo tener DSTAR, C4FM también. Cuando dice 0= Desactivado y cuando pone 1=Activado. Esa opción. Bien me centrare en el DMR. En el apartador DMR [DMR Network] Enable=1 Address=master.spain-dmr.es Port=62031 Password=passw0rd Slot1=1 Slot2=1 Debug=1 Esta seria la configuración para BRANDMEISTER en España. Y para DMR Plus en España, sería: [DMR Network] Enable=1 Address=51.254.214.66 Port=55555 Password=passw0rd Slot1=1 Slot2=1 Debug=1 IMPORTANTE PARA NO CONFUNDIR EN EL APARTADO SIGUIENTE DEL MISMO ARCHIVO MMDVM.INI [Modem]  $\rightarrow$  Esto sería para LINUX y abrir que quitarle # # Port=/dev/ttyACM0 Port=\\.\COM6 -> Ahora mismo asi estaría habilitado para Windows TXInvert=1 RXInvert=0 PTTInvert=0 TXDelay=100 RXLevel=50 TXLevel=50 Debug=1 Bien ahora para ejecutarlo en MSDOS - Windows seria, dentro de la Carpeta MMDVMHost MMDVMHost.exe MMDVM.ini Y en LINUX seria

Sudo ./MMDVMHost MMDVM.ini